# Secure E-Mail: So sicher wie ein Brief mit Siegel.

Kundeninformation

Stand: August 2017

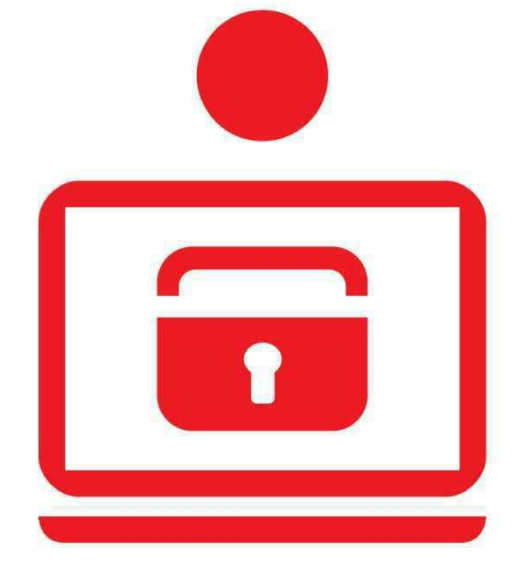

Wenn's um Geld geht Kreissparkasse Biberach

www.ksk-bc.de

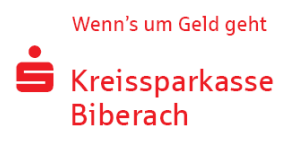

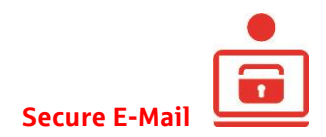

# Inhalt

| Vorwort                                   | 3  |
|-------------------------------------------|----|
| Secure E-Mail bietet                      | 3  |
| Erster Schritt                            | 4  |
| Unterschiedliche Varianten                | 5  |
| Anmeldung am Secure WebMail Interface     | 6  |
| Arbeiten mit dem Secure WebMail Interface | 7  |
| Neue Nachricht schreiben                  | 8  |
| Nachricht lesen                           | 8  |
| Einstellungen ändern                      | 9  |
| Zertifikate hochladen                     | 10 |
| Bei weiteren Fragen                       | 10 |

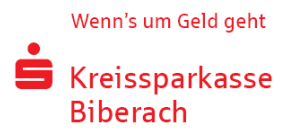

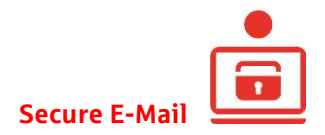

Vorwort

Wir leben in einem elektronischen Zeitalter. Der Austausch von Informationen erfolgt zunehmend über elektronische Medien wie zum Beispiel E-Mails.

Neben den großen Vorteilen, die uns E-Mails bieten, bergen sie aber auch zunehmend Gefahren. Vorgetäuschte E-Mail-Identitäten, Phishing-Attacken und Spam gefährden die Nutzung des Kommunikationsmittels E-Mail. Ungesicherte Nachrichten können gelesen oder verfälscht, nachgeahmt oder fehlgeleitet werden, ohne dass der Absender oder der Empfänger davon erfährt.

Mit "Secure E-Mail" reagiert die Kreissparkasse Biberach auf die Gefahren der E-Mail-Kommunikation im Internet und bietet Ihnen die Möglichkeit eines sicheren Informationsaustauschs. So können Sie mit Ihrer Beraterin bzw. Ihrem Berater künftig sichere E-Mails austauschen – auch mit sensiblen Daten und Anhängen.

### Secure E-Mail bietet

**Vertraulichkeit:** Unverschlüsselte E-Mails sind zu vergleichen mit dem Versand von Postkarten. Sie sind von jedem lesbar. Mit Secure E-Mail gelangen Ihre E-Mails nicht in die Hände Unberechtigter.

Authentizität: Einer der wesentlichen Punkte für die Beurteilung, ob eine E-Mail tatsächlich von einem "echten" Absender gesendet wurde, ist die elektronisch signierte Absenderadresse. Secure E-Mail garantiert Ihnen, dass der Absender auch der ist, welcher er vorgibt zu sein.

**Integrität:** An jedem Router/Server, den eine E-Mail im Internet passiert, könnte theoretisch der Inhalt Ihrer E-Mail manipuliert werden. Secure E-Mail sorgt dafür, dass Daten während der Übertragung nicht verfälscht werden können.

<u>Bitte beachten Sie:</u> Der Austausch von Nachrichten mit der Kreissparkasse Biberach via E-Mail dient nur Informationszwecken. Wir nehmen auf diesem Weg keine rechtsgeschäftlichen Erklärungen oder Weisungen (zum Beispiel Überweisungen, Wertpapieraufträge ...) entgegen. Nutzen Sie dafür bitte unser Online-Banking oder wenden Sie sich an Ihre Beraterin bzw. Ihren Berater.

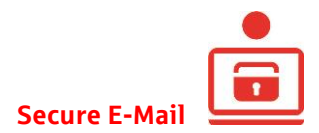

## Erster Schritt

Damit Sie die sichere E-Mail-Kommunikation mit der Kreissparkasse Biberach einrichten können, erhalten Sie zunächst eine Registrierungsnachricht auf Ihr E-Mail-Account. Fordern Sie diese Registrierungsnachricht einfach bei Ihrem Berater an.

Hier sehen Sie ein Muster:

Von: **Bernd Berater** <<u>bernd.berater@ksk-bc.de</u>> Datum: 16. März 2017 um 16:14 Betreff: Registrierung von sicherer Nachricht An: <u>hans.mustermann@web.de</u>

#### hans.mustermann@web.de

Bernd Berater (bernd.berater@ksk-bc.de) möchte Ihnen eine Nachricht zukommen lassen, deren Inhalt vertraulich ist. Deshalb wird die Nachricht nicht ungeschützt übermittelt.

Bitte lesen Sie die nachfolgenden Anweisungen sorgfältig.

Sollten Sie bereits ein S/MIME Zertifikat besitzen, so antworten Sie bitte mit einem signierten E-Mail auf diese Nachricht. Sollten Sie bereits einen PGP Schlüssel besitzen, so antworten Sie bitte mit einem E-Mail, welche den entsprechenden öffentlichen Schlüssel als Anhang trägt.

Sollten Sie weder ein S/MIME Zertifikat noch einen PGP Schlüssel besitzen, so melden Sie sich bitte unter Verwendung der unten aufgeführten Benutzerdaten über den folgenden Link an.

Login page : <u>https://securemail.sparkasse.de/ksk-bc/</u> Benutzer ID : <u>hans.mustermann@web.de</u> Passwort : erhalten Sie von **Bernd Berater** 

Wenn Sie sich erfolgreich angemeldet haben, stehen Ihnen weitere Alternativoptionen zur Verfügung, über welche Sie leicht Zugang zu Ihrer gesicherten Nachricht erhalten können.

Beim Eingang dieser E-Mail kann es sein, dass Ihr E-Mail-Programm eine Warnmeldung ausgibt. Der Grund hierfür ist, dass diese E-Mail mit einem Zertifikat der Kreissparkasse Biberach signiert wurde, das Ihrem System noch nicht bekannt ist. Bitte vertrauen Sie diesem Zertifikat, damit künftig solche Warnmeldungen unterbleiben.

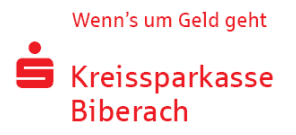

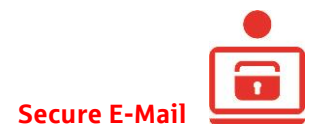

## Unterschiedliche Varianten

#### Sie haben ein S/MIME Zertifikat?

Dann antworten Sie bitte mit einer signierten E-Mail auf die Registrierungsnachricht. Mehr brauchen Sie nicht zu tun. Künftig werden unsere verschlüsselten E-Mails direkt in Ihr E-Mail-Programm eingestellt.

#### Sie haben einen PGP Schlüssel?

Dann antworten Sie bitte mit einer E-Mail auf die Registrierungsnachricht und schicken den entsprechenden öffentlichen Schlüssel als Anhang mit. Das ist alles! Unsere verschlüsselten E-Mails erhalten Sie künftig ebenfalls in Ihr E-Mail-Programm eingestellt.

#### Sie haben weder ein S/MIME Zertifikat noch einen PGP Schlüssel?

In diesem Fall teilt Ihnen Ihr Berater telefonisch ein Passwort zur Erstanmeldung mit. Bitte melden Sie sich erst danach am Secure WebMail Interface an. Klicken Sie dazu in der Registrierungsnachricht einfach auf den Link "Login page".

<u>Alternativ</u> kann jederzeit nachträglich ein vorhandenes Zertifikat in das Secure Webmail Interface hochgeladen werden. (siehe Seite 10 Zertifikate hochladen)

| <b>É</b> Kreissparkasse<br>Biberach |                        | Secure WebMail I    | nterface        |
|-------------------------------------|------------------------|---------------------|-----------------|
| Anmelden                            |                        |                     |                 |
| Mobile Geräte                       |                        |                     |                 |
| Benutzername:                       | hans.mustermann@web.de |                     |                 |
| Passwort:                           | •••••                  | Passwort vergessen? | Key-Anforderung |
|                                     | Einloggen.             |                     |                 |

Sie gelangen auf folgende Seite:

Geben Sie auf der Anmeldeseite bitte Ihre Benutzer-ID aus der Registrierungsnachricht sowie das Passwort zur Erstanmeldung ein, das Sie von Ihrem Berater erhalten haben. Anschließend klicken Sie bitte auf "Einloggen".

Sie gelangen auf folgende Seite:

| S Kreissparkasse<br>Biberach                                                                       | Secure WebMail Interface                                                                                                    |
|----------------------------------------------------------------------------------------------------|----------------------------------------------------------------------------------------------------|
| Willkommen im Sichere E-Mail                                                                       | -System                                                                                                    |
| Sichere E-Mail<br>Mit diesem Portal bieten wir Ihnen uns<br>empfangen. Klicken Sie auf 'Fortfahrer | eren Service an, vertrauliche Nachrichten sicher und komfortabel an Ihre Kreissparkasse Biberach zu senden und zu<br>r, um die Anmeldung am Secure Webmail Interface zu vervollständigen. |
|                                                                                                    | Fortfahren                                                                                                    |

Diese Seite verlassen Sie bitte durch Klicken auf "Fortfahren".

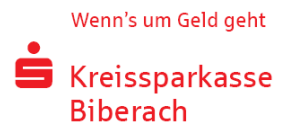

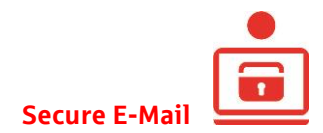

# Anmeldung am Secure WebMail Interface

| Kreissparkasse<br>Biberach                                                              | Secure WebMail Interface                                                                                       |
|-----------------------------------------------------------------------------------------|----------------------------------------------------------------------------------------------------|
| Benutzer-Informationen                                                                  |                                                                                                    |
| Sie wurden soeben automatisch registriert. U                                            | m die gesicherte E-Mail zu erhalten, füllen Sie bitte das untenstehende Formular aus und klicken auf "Senden". |
| Benutzername:                                                                           | hans.mustermann@web.de                                                                                         |
| Vor- und Nachname:                                                                      | Hans Mustermann                                                                                                |
| Neues Passwort:                                                                         | •••••                                                                                                    |
| Passwort bestätigen:                                                                    | •••••••                                                                                                    |
| Sprache                                                                                 | Deutsch 🔽                                                                                                    |
| <u></u>                                                                                 |                                                                                                    |
| Das Passwort muss aus mindestens 8 Zeich<br>Es dürfen nur die folgenden Sonderzeichen t | an bestehen.<br>nenutzt werden: N°#\$\$%&'()*+,-/,<=>?@[N/h'(]}                                                |
|                                                                                         | Senden Abbrecht                                                                                                |

Auf der Seite "Benutzer-Informationen" geben Sie bitte Ihren Vor- und Nachnamen ein. Außerdem vergeben Sie bitte ein neues persönliches Passwort bestehend aus mindestens acht Zeichen inklusive Groß- und Kleinbuchstaben sowie Ziffern. Klicken Sie anschließend bitte auf "Senden", um die Registrierung abzuschließen.

| <b>S</b> Kreissparkasse<br>Biberach                                                                                    | Secure WebMail Interface                                                                                                    |
|----------------------------------------------------------------------------------------------------|----------------------------------------------------------------------------------------------------|
| Sicherheitsfragen: ha                                                                                                  | ns.mustermann@web.de                                                                                                    |
| Falls Sie Ihr Passwort ve<br>gute Sicherheitsfragen a                                                                  | ergessen sollten, werden Sie aufgefördert, Ihre Sicherheitsfragen zu beantworten. Hier sind einige Hinweise, welche Ihnen helfen können,<br>uszuwählen:                                                                                     |
| Wählen Sie die Ar<br>Wenn Sie Informa<br>Sie andere Frager                                                             | ntworten so, dass Sie sich gut daran erinnern können und dass diese nicht leicht zu erraten sind.<br>tionen zu Fragen auf Sozialen Netzwerken wie Facebook, MySpace oder auf Ihrer persönlichen Homepage veröffentlicht haben, nehmen<br>n. |
| Wie erreichen Sie, dass                                                                                                | die Fragen und Antworten geheim bleiben:                                                                                                    |
| <ul> <li>Erzählen Sie niem</li> <li>Verschicken Sie d</li> <li>Wechseln Sie Ihre</li> </ul>                            | iandem von den Fragen und Antworten und schreiben Sie diese nicht auf.<br>iese Informationen nie per E-Mail.<br>: Fragen periodisch.                                                                                                    |
| Um die Sicherheit zu gev                                                                                               | währleisten, sollten die Antworten folgende Bedingungen erfüllen:                                                                                                    |
| <ul> <li>Die Antworten dür</li> <li>Die Antworten soll</li> <li>Die Antworten mü</li> <li>Die Antworten dür</li> </ul> | fen nur Ihnen bekannt sein.<br>Iten sich über längere Zeit nicht ändern.<br>ssen mindestens 4. maximal 200 Buchstaben lang sein.<br>fen in keiner Weise mit dem Benutzernamen oder dem Passwort zusammenhängen.                             |
| Wählen Sie eine Frage aus:                                                                                             | Was war der Nachname Ihres Lehrers oder Ihrer Lehrerin in der dritten Klasse?                                                                                                    |
| Ihre Antwort:                                                                                                    | Pauker X                                                                                                    |
|                                                                                                    | Senden Abbrechen                                                                                                    |

Auf der Seite "Sicherheitsfragen" können Sie für den Fall der Fälle eine Sicherheitsfrage hinterlegen. Diese wird dann abgefragt, wenn Sie Ihr Passwort vergessen haben.

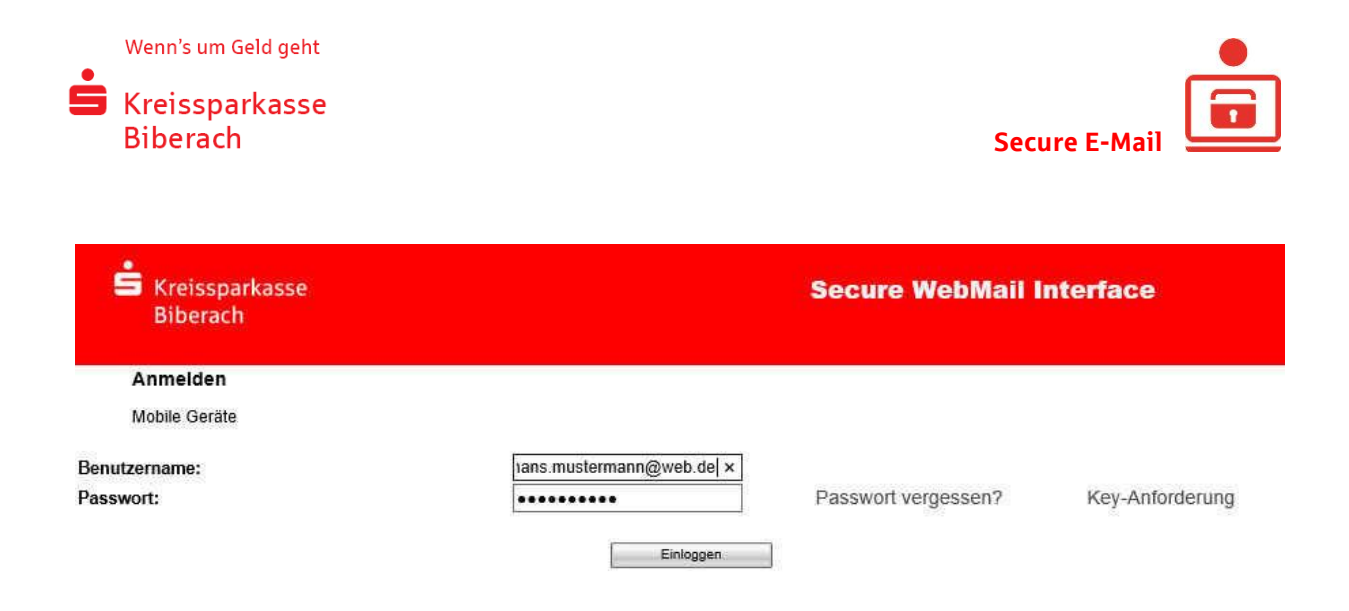

Geben Sie in dieser Ansicht bitte Ihr neues Passwort ein, um sich anzumelden.

## Arbeiten mit dem Secure WebMail Interface

Nach der Anmeldung kommen Sie auf diese Seite:

| SKreissparkasse<br>Biberach                | Secure WebMail Inf    | terface |                  |                | Logout |
|--------------------------------------------|-----------------------|---------|------------------|----------------|--------|
| Übersicht<br>Neue Nachricht<br>Posteingang | Übersicht             |         |                  |                | Hilfe  |
| Entwürfe<br>Gesendete Nachrichten          | Unterordner           | E-Mails | Neue Nachrichten | Grösse         |        |
| Gelöschte Nachrichten                      | Posteingang           | 1       | 1(3.9 KB)        | 3.9 KB         |        |
| E Einstellungen                            | Entwürfe              | 0       | 0 ( 0 bytes )    | 0 bytes        |        |
|                                            | Gesendete Nachrichten | 0       | 0 ( 0 bytes )    | 0 bytes        |        |
|                                            | Gelöschte Nachrichten | 0       | 0 ( 0 bytes )    | 0 bytes        |        |
|                                            | Total                 | 1       | 1                | 3.9 KB / 30 MB |        |

Unter "Neue Nachricht" können Sie uns eine sichere E-Mail schreiben.

Im "**Posteingang**" können Sie verschlüsselte E-Mails von uns abrufen. Wenn wir Ihnen dort eine neue Nachricht einstellen, erhalten Sie von Secure WebMail Interface eine Benachrichtigung mit einem Link zum Aufruf des Web-Mail-Systems.

Alles was Sie unter **"Entwürfe"** ablegen, können Sie später jederzeit wieder aufrufen, bearbeiten und auf sicherem Weg an uns weiterleiten.

Unter **"Gesendete Nachrichten"** werden alle Mitteilungen abgelegt, die Sie uns über Secure WebMail Interface geschickt haben.

Unter "Gelöschte Nachrichten" werden Nachrichten abgelegt, die von Ihnen noch nicht endgültig gelöscht wurden.

Mehr zu "Einstellungen" lesen Sie bitte im Kapitel "Einstellungen ändern" auf Seite 9.

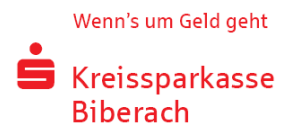

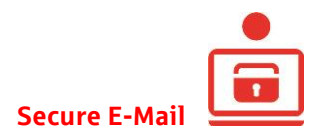

# Neue Nachricht schreiben

| Siberach                                                                                                    | Secure WebMail Interface                                                                                                    | Logout                                                     |
|----------------------------------------------------------------------------------------------------|----------------------------------------------------------------------------------------------------|------------------------------------------------------------|
| Übersicht<br>Neue Nachricht<br>Posteingang<br>Entwürfe<br>Gesendete Nachrichten<br>Gelöschte Nachrichten<br>B Persönlicher Ordner<br>Etinstellungen | Neue Nachricht<br>Nachricht senden Speichem Anlagen Empfänger überprüfen<br>Sie können nur Empfänger ihrer Sparkasse erreichen. Bitte überprüfen Sie den Empfänger ihrer Nachricht mit Hilfe des Em<br>Das 'An', 'Cc' und das 'Bcc' Feld können eine Liste von Empfängern enthalten, welche durch ein ',' oder ',' separiert werde | Hilfe Anger überprüfen Knopfes.                            |
|                                                                                                    | An: Bernd berater@ksk-bc.de<br>Cc: Becc: Betreff: Antwort<br>Nachricht:                                                                                                    | Priorität: O Niedrig ® Normal O Hoch<br>Lesebestätigung: 🗌 |
|                                                                                                    | <ul> <li>デーズ ひ む 前 韻 Ω び * 一 三 三 三 ユ * A *</li> <li>B I U S Absatz * Schriftarde * E 三 三 I.x</li> <li>Sehr geehrter Herr Berater,</li> <li>vielen Dank für das Angebot</li> </ul>                                                                                                    |                                                            |

# Nachricht lesen

| Secure WebMail Interface                                                                                                    |                                                                                              | Logout                                                                                              |
|----------------------------------------------------------------------------------------------------|----------------------------------------------------------------------------------------------|----------------------------------------------------------------------------------------------------|
| Posteingang<br>Verschieben Löschen                                                                                                    | Von V                                                                                        | Hilfe                                                                                               |
| Image: Work of the sector of the sector o | Erhalten<br>15.03.2017 16:14                                                                 | Grösse<br>3.9 KB                                                                                    |
|                                                                                                    | Secure WebMail Interface Posteingang Verschieben Löschen O Von Betreff O Von Betreff Angebot | Secure WebMail Interface  Posteingang  Verschieben Löschen Von  Con Con Con Con Con Con Con Con Con |

Klicken Sie im Posteingang auf die jeweilige Nachricht um diese zu lesen. Achtung: E-Mails im Secure Webmail Interface werden nach 180 Tagen automatisch gelöscht. Sie sollten die Nachrichten deshalb bei Bedarf downloaden (HTML, EML oder PDF).

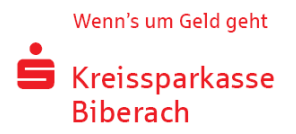

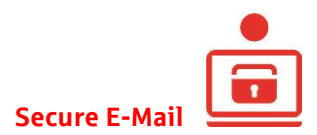

# Einstellungen ändern

| Secure WebMail Interfa                      | Ce Logout                              |
|---------------------------------------------|----------------------------------------|
| Benutzereinstellungen                       | Hilfe                                  |
| Benutzer ID:<br>Vor- und Nachname:          | hans.mustermann@web.de Hans Mustermann |
| Sicherheits Typ:                            | totemomail® WebMail     S/MIME     PGP |
| Sprache<br>Gesendete Nachrichten speichern: | Deutsch 🔽                              |
|                                             | Secure WebMail Interfa                 |

Mit einem Klick auf "Benutzer" können Sie nachträglich den Sicherheitstyp ändern:

- totemomail: Abruf der Nachrichten über das Secure WebMail Interface
- S/MIME: Verschlüsselung mit einem S/MIME Zertifikat (sofern vorhanden)
- PGP: Verschlüsselung mit einem PGP Schlüssel (sofern vorhanden)

| Sreissparkasse<br>Biberach                                                                                      | Secure WebMail Interface                                                                                                    | Logout |
|----------------------------------------------------------------------------------------------------|----------------------------------------------------------------------------------------------------|--------|
| Übersicht<br>Neue Nachricht<br>Posteingang<br>Entwürfe<br>Gesendete Nachrichten<br>Gelöschte Nachrichten        | Passwort ändern Speichern                                                                                                    | Hilfe  |
| Persönlicher Ordner<br>Überschlungen<br>Benutzer<br>Passwort ändern<br>Sicherheitsfragen ändern<br>Zertrifikate | Altes Passwort:       •••••••         Neues Passwort:       •••••••         Passwort bestätigen:       •••••••         Das Passwort muss aus mindestens 8 Zeichen bestehen.       Es dürfen nur die folgenden Sonderzeichen benutzt werden: IV#\$%&!()*+,-/!;<=>?@[[\V]^_(!)- |        |

Der Bereich "Passwort ändern" erklärt sich von alleine.

Unter Zertifikate können Sie ein eigenes S/MIME Zertifikat oder einen PGP Schlüssel importieren. Mahr dazu lesen Sie im nächsten Kapitel.

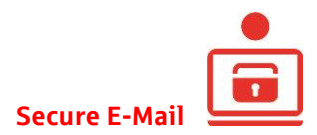

# Zertifikate hochladen

|   | É Kreissparkasse<br>Biberach                                                                                                    | Secure WebMail<br>Interface                                                                                                    |                                                      | Logout                     |
|---|----------------------------------------------------------------------------------------------------|----------------------------------------------------------------------------------------------------|------------------------------------------------------|----------------------------|
| Ð | Übersicht<br>Neue Nachricht<br>Posteingang<br>Entwürfe<br>Gesendete Nachrichten<br>Gelöschte Nachrichten<br>Persönlicher Ordner<br>Einstellungen<br>Benutzer<br>Password ändern | Zertifikate<br>Wenn Sie bereits ein S/MIME Zertifikat oder einen PGP S<br>können Sie Ihre Nachrichten direkt im E-Mail-Programm le<br>Zertifikat Importieren<br>Ein Zertifikat hochladen.<br>Dateiname des Zertifikates (S/MIME oder PGP) | chlüssel besitzen, können Sie es/ihn hier h<br>esen. | Hilfe<br>nochladen. Danach |
|   | Fassword andern<br>Sicherheitsfragen ändern<br>Zertifikate                                                                                                    | Datemane des Zerunkates (S/MIME 0del PGP).                                                                                                    | Uurchsuchen                                          |                            |

Hier können Sie jederzeit nachträglich ein eigenes S/MIME Zertifikat oder einen PGP Schlüssel hochladen. Danach werden die verschlüsselten Nachrichten von uns direkt an Ihr E-Mail-Programm geschickt.

Bei weiteren Fragen

Dieser Leitfaden gibt Ihnen einen kurzen Überblick über Secure E-Mail. Bei weiteren Fragen ist Ihre Beraterin bzw. Ihr Berater gerne für Sie da.